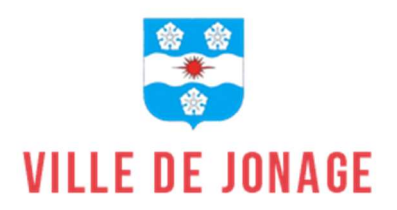

# Le Guide du Portail Famille

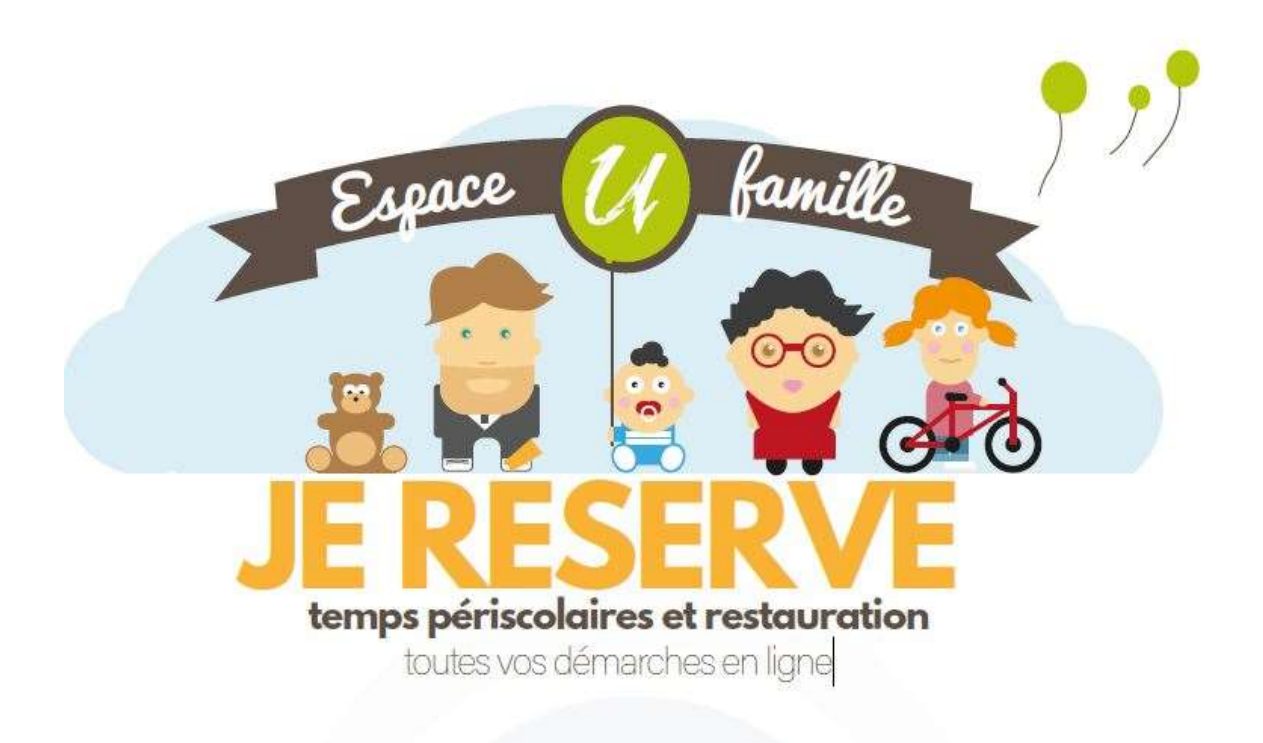

## SOMMAIRE

| Qu'est-ce que le portail famille page   | 1 |
|-----------------------------------------|---|
| Création d'un compte famille page       | 2 |
| Gérer votre dossier famille page        | 3 |
| Gérer les activités de vos enfants page | 4 |
| Notifications des demandes page         | 5 |
| Délais pour inscrire ou annuler page    | 6 |
| La facturation page                     | 7 |
| Numéros utiles page                     | 8 |

## Qu'est-ce-que le portail famille ?

Le Portail Famille est une plateforme vous permettant de gérer les inscriptions de vos enfants à la restauration scolaire et aux accueils périscolaires matin et soir

Il permet également à chaque famille de :

- Modifier ses coordonnées téléphoniques
- Gérer le planning des réservations (cantine, garderie)
- Consulter les factures (une seule facture par famille et fratrie)
- Effectuer le paiement en ligne par carte bleue

### Accéder au Portail Famille

Pour accéder au portail famille, veuillez suivre le lien suivant : https://portail.berger-levrault.fr/11087/accueil

Ou

Retrouvez l'accès à cette page via la <u>page d'accueil</u> du site de la ville www.mairiedejonage.com onglet rouge portail famille (en bas à gauche)

#### Chaque famille dispose d'un identifiant et d'un code personnel sécurisé.

Un code abonné BL enfance est envoyé à chaque nouvelle famille, lui permettant de créer son espace.

Contact :

Mme Sandrine PERRIN Service Scolaire Tél. : 04 72 93 02 57 / 06 60 10 64 88 <u>s.perrin@jonage.fr</u>

#### **CREATION D'UN COMPTE FAMILLE**

#### Accédez au Portail citoyen : https://portail.berger-levrault.fr/11087/accueil

## Cliquez sur le bouton : Créer un compte

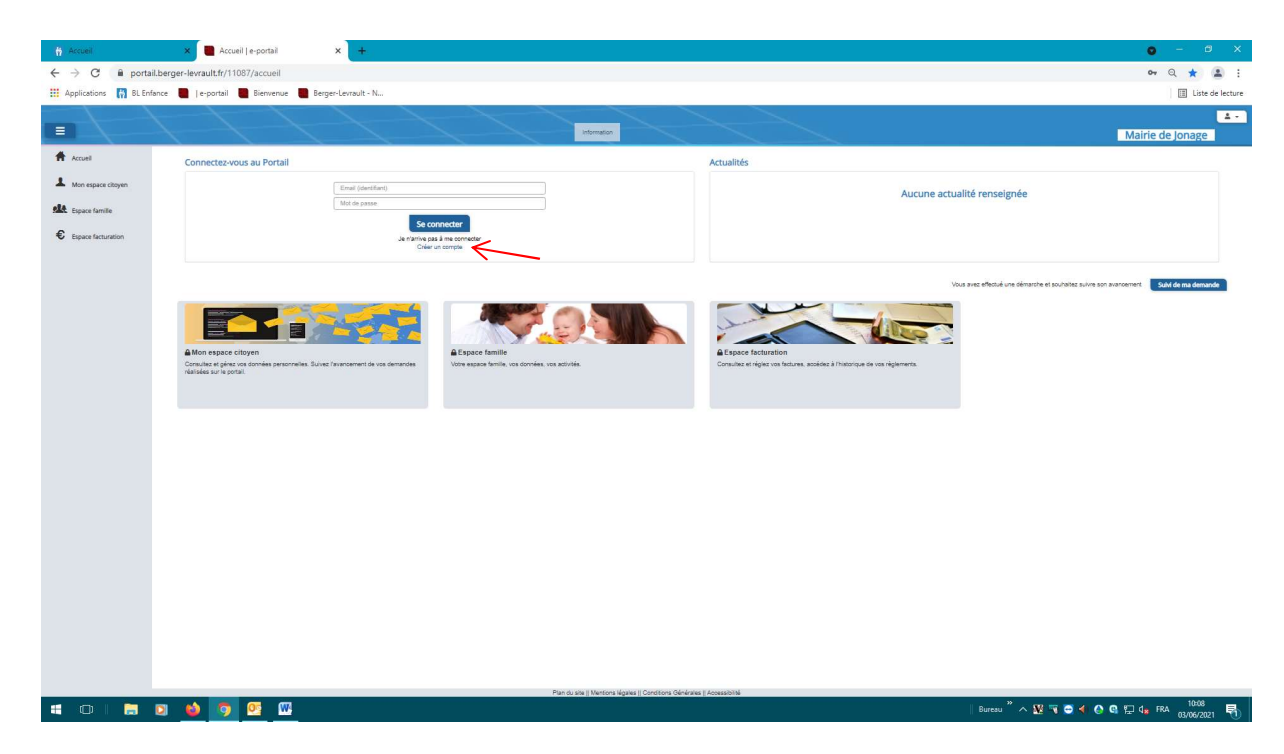

#### Renseignez le formulaire ci-dessous

| Accual                                                                                                    | • - • ×                                   |
|----------------------------------------------------------------------------------------------------|-------------------------------------------|
| ← → C ■ portal.berger-levrault.fr/11087/createCompteUser                                                                                                    | 야 Q ☆ 🛓 :                                 |
| 👬 Applications 📊 BLErlance 🖉 Je-portail 🖉 Bierwenue 🖉 Berger-Levrault - N                                                                                                    | Liste de lecture                          |
|                                                                                                    | Mairie de Jonage                          |
| ft Accel                                                                                                    |                                           |
| Accuell VOTE CONTACT                                                                                                    |                                           |
| 122 types timite Votre contact                                                                                                    |                                           |
| C. Experience and                                                                                                    |                                           |
| Copertinetation                                                                                                    |                                           |
| Prices*                                                                                                    |                                           |
| Yos acebs au Portali                                                                                                    |                                           |
| E-mail (generater)                                                                                                    |                                           |
| Not de pasa"                                                                                                    |                                           |
| Confirmation du rotei de passa*                                                                                                    |                                           |
|                                                                                                    |                                           |
| Code aborne Familie                                                                                                    |                                           |
| Code abonné recu par mail                                                                                                    |                                           |
| 2 Juli lu el Jessephi las Cavellises d'Atlanton'                                                                                                    |                                           |
| de ne suis pas un robot                                                                                                    |                                           |
| Gardapa Vi Sartas                                                                                                    |                                           |
|                                                                                                    | Sinsaire                                  |
|                                                                                                    |                                           |
|                                                                                                    |                                           |
|                                                                                                    |                                           |
|                                                                                                    |                                           |
|                                                                                                    |                                           |
|                                                                                                    |                                           |
|                                                                                                    |                                           |
|                                                                                                    |                                           |
| Pandu say   Mericon Agasa   Cantons General   Antonia Agasa   Cantons General   Antonia Agas | Rureau " A 19 3 8 4 A 8 71 de FRA 10:17 🖪 |
|                                                                                                    | 03/06/2021                                |

Cliquez sur le bouton : s'inscrire

Vous allez recevoir un e-mail de confirmation à l'adresse mail renseignée à l'étape précédente. **Cliquez sur le lien d'activation.** 

Vous pouvez à présent accéder au Portail Citoyen avec votre identifiant et mot de passe !

#### **GERER VOTRE DOSSIER FAMILLE**

Pour consulter l'ensemble des données de votre famille, cliquez sur «Espace Famille» puis «Dossier Famille »

| Fichier Édition Affichage Historique | <u>Marque-pages Qutils Aide</u>                         |                                      |                                                              |                                   |                          | – a ×                  |
|--------------------------------------|---------------------------------------------------------|--------------------------------------|--------------------------------------------------------------|-----------------------------------|--------------------------|------------------------|
|                                      | Enfance - Backoffice - GuideFront 🛛 🗙 📕 Dossier de fami | le   portail citoy × +               |                                                              |                                   |                          |                        |
| (←) → ♂ ŵ                            | 🛛 🔒 https://portail.berger-levrault.fr/11087/mi         | _famille                             |                                                              | 🗵 🔄 🔍 Rechercher                  |                          | ⊻ II\ 🗊 🍭 🗏            |
| 🕲 Parapheur 🔅 Les plus visités 😰 E   | EcoleDirecte 🦿 Services en ligne 😨 Mairie de Jonage 🍈   | Application du 1er de [] http://www. | collectivit 😫 Accueil Portail 🔤 https://webmailclust         | te 😫 ESPACE PARTENAIRES 📓 Accueil |                          | Autres marque-pages    |
|                                      |                                                         |                                      | nformation                                                   |                                   | Mairie de Jona           | ≗ info@jonage.fr +     |
| Accueil                              | Accueil / Espace famille Dossier de fami                | lle                                  |                                                              |                                   |                          |                        |
| Mon espace citoyen                   |                                                         |                                      | <b>A</b>                                                     |                                   |                          |                        |
| Espace famille                       |                                                         |                                      |                                                              |                                   |                          |                        |
| € Espace facturation                 | Mère FAMILLE                                            | Westman (1) Annual                   | Père FAMILLE                                                 |                                   |                          |                        |
|                                      | Des éléments importants sont manquants                  |                                      | Des éléments importants sont manquants                       |                                   |                          |                        |
|                                      |                                                         |                                      |                                                              |                                   |                          |                        |
|                                      |                                                         |                                      |                                                              |                                   |                          |                        |
|                                      | Enfant 1 FAMILLE                                        | Modifier la photo                    | Enfant 2 FAMILLE                                             | Modifier la photo                 |                          |                        |
|                                      | 1 janvier 2017 / 4 ans                                  |                                      | 1 janvier 2012 / 9 ans                                       |                                   |                          |                        |
|                                      |                                                         |                                      |                                                              |                                   |                          |                        |
|                                      |                                                         |                                      |                                                              |                                   |                          | Ajouter un enfant      |
|                                      |                                                         |                                      |                                                              |                                   |                          |                        |
|                                      |                                                         |                                      |                                                              |                                   |                          |                        |
|                                      |                                                         |                                      |                                                              |                                   |                          |                        |
|                                      |                                                         |                                      |                                                              |                                   |                          |                        |
|                                      |                                                         |                                      |                                                              |                                   |                          |                        |
|                                      |                                                         | Plar                                 | i du site    Mentions légales    Conditions Générales    Acc | cessibilité                       |                          |                        |
| = O   🗎 🧕 🧃                          | 赵 🧿 💁 🗠 🔁                                               |                                      |                                                              |                                   | Bureau 🦥 🥆 💹 📆 🥃 ፋ 🔕 🔍 5 | 14:15 💀 FRA 03/06/2021 |

Dans cet espace, vous avez la possibilité de consulter et modifier l'ensemble des données liées aux membres de votre famille (responsables et enfants).

- L'écran des responsables de la famille permet de consulter et de modifier les informations de base comme l'adresse, numéro de téléphone situation familiale....
- L'écran des enfants permet de consulter et de modifier les infos générales, autorisations, données sanitaires et contacts des adultes habilités à le prendre en charge, régime alimentaire. Vous pouvez également insérer une photo

Toute modification est soumise à une validation par la collectivité et apparait dans l'espace famille, une fois validée.

#### **GERER LES ACTIVITES DE VOS ENFANTS**

Pour consulter l'ensemble des plannings, cliquez sur «Espace Famille» puis «Planning des activités »

Les activités de vos enfants sont récapitulées sous la forme d'un planning. De cette façon, vous pouvez consulter l'agenda de votre ou de vos enfants au mois ou à la semaine.

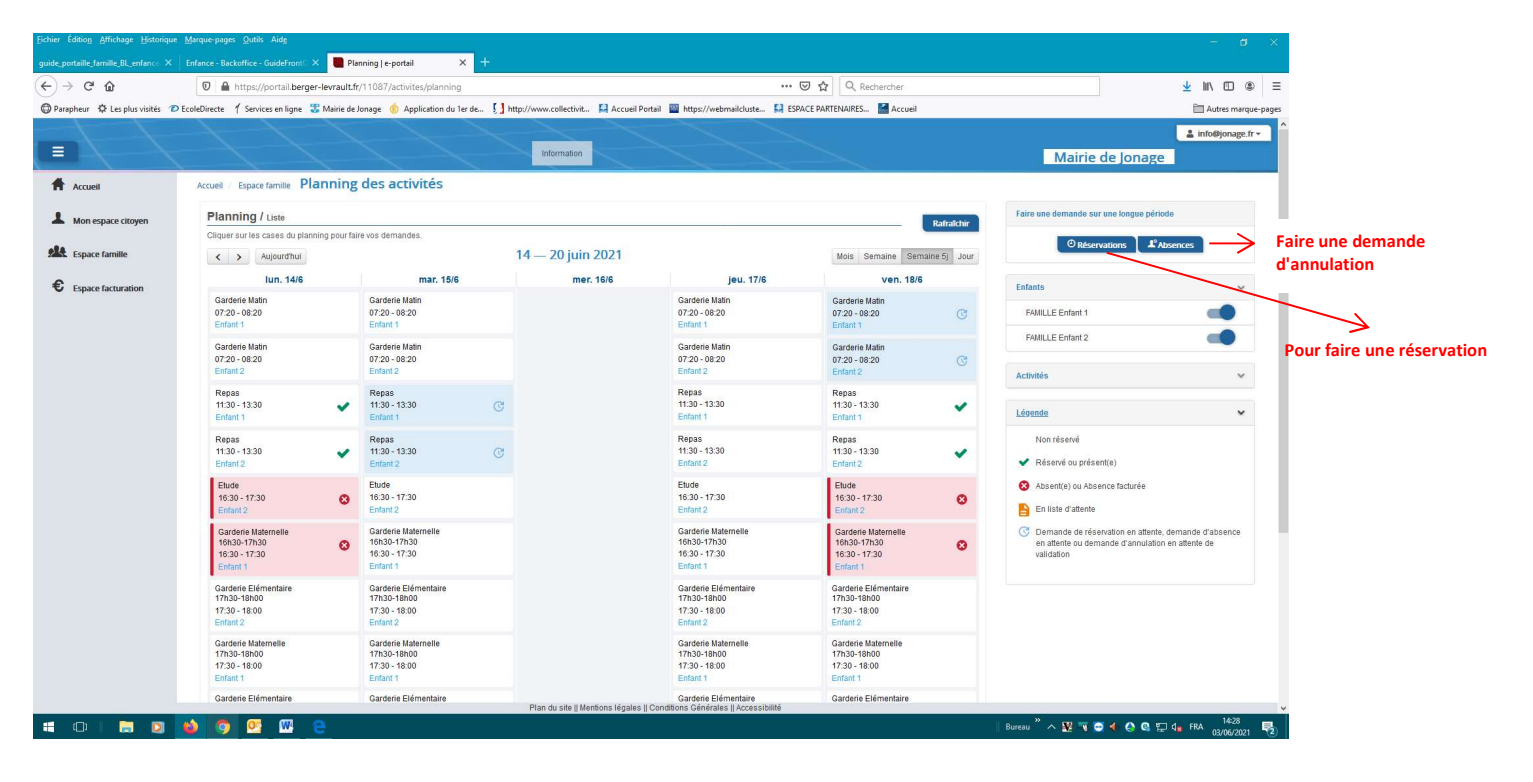

#### Pour faire une réservation ou annulation :

- Cliquez sur réservation ou annulation (en haut à droit) écran ci-dessus

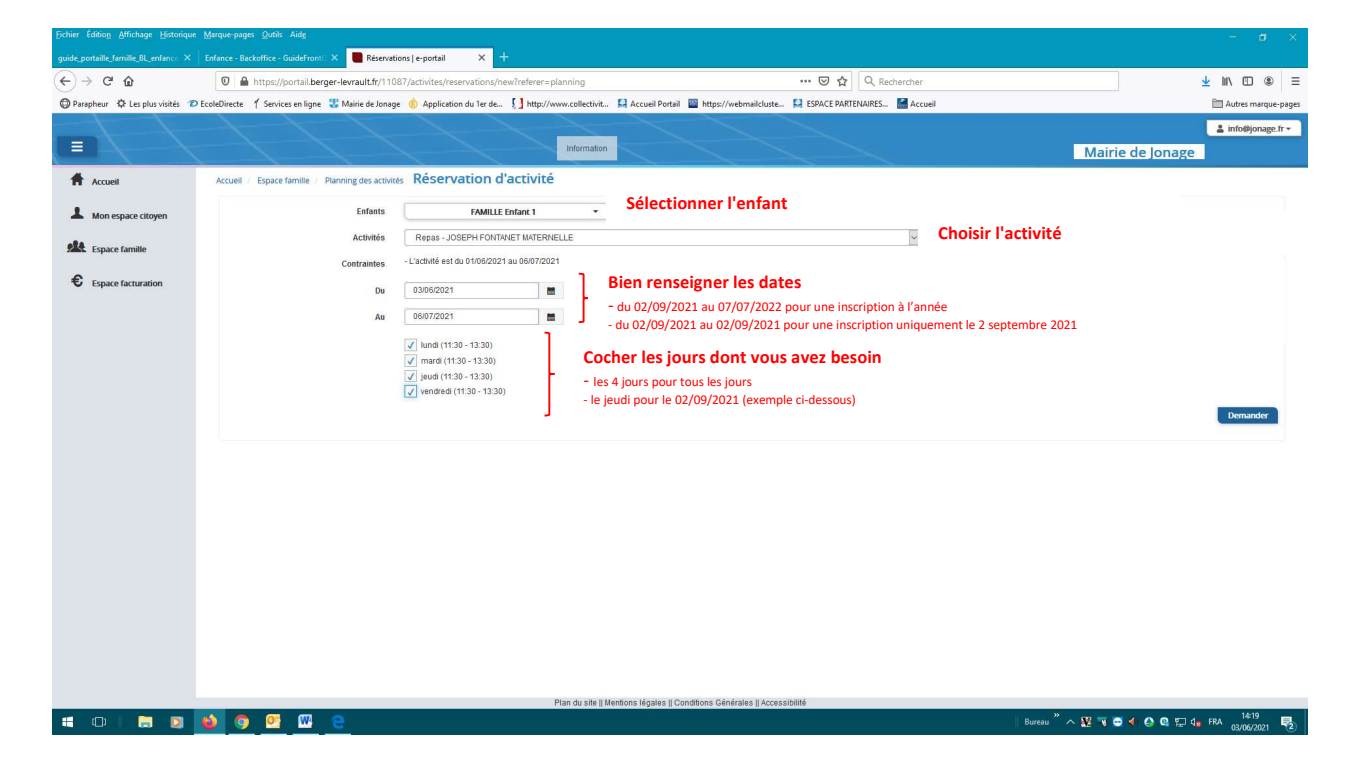

#### **NOTIFICATION DES DEMANDES**

Pour chaque demande, vous recevez un e-mail de confirmation de réception de votre demande.

Cela ne veut pas dire qu'elle soit automatiquement acceptée, mais juste qu'une demande a bien été faite.

L'email se présente sous cette forme, il provient de **BL citoyen** 

| ■ <u>■</u> 1 6 4 4 ∰ =                                                                                                    | Accusé d'enregistrement électronique - Message (HTML)                                                                                                    | -                                                               |
|----------------------------------------------------------------------------------------------------|----------------------------------------------------------------------------------------------------|-----------------------------------------------------------------|
| Fichier Message ESET                                                                                                    |                                                                                                    | ۵ ۵                                                             |
| Supporter     Supporter     Supporter <t< td=""><td>expensate<br/>operate Nue<br/>operate Nue<br/>Nue<br/>Nue<br/>Nue<br/>Nue<br/>Nue<br/>Nue<br/>Nue</td><td></td></t<> | expensate<br>operate Nue<br>operate Nue<br>Nue<br>Nue<br>Nue<br>Nue<br>Nue<br>Nue<br>Nue |                                                                 |
| En cas de problème lié à l'affichage de ce message, cliquez ici pour l'afficher dans un navigateur Web.                                                                                                    |                                                                                                    |                                                                 |
| De : BL Citoyen <nepasrepondre@bl-citoyen.fr><br/>À : info@jonage.fr</nepasrepondre@bl-citoyen.fr>                                                                                                    |                                                                                                    | Date: jeu. 03/06/2021 14:24                                     |
| Objet : Accusé d'enregistrement électronique                                                                                                    |                                                                                                    |                                                                 |
|                                                                                                    | Mairie de Jonage                                                                                                    | 3                                                               |
|                                                                                                    | Bonjour M. Mère FAMILLE,                                                                                                    |                                                                 |
|                                                                                                    | Votre demande de réservation à l'activité "Garderie Matin" réalisée le 03/06/2021 à 14:23 est en cours d'instruction :                                                                                                    |                                                                 |
|                                                                                                    | Jour Heure Type de la demande Enfant Activité                                                                                                    |                                                                 |
|                                                                                                    | 18/06/2021 07:20 Réservation Enfant 2 FAMILLE Garderie Matin                                                                                                    |                                                                 |
|                                                                                                    | Nous vous tiendrons informé de son traitement.                                                                                                    |                                                                 |
|                                                                                                    | Vous pouvez également visualiser vos demandes depuis votre espace citoyen dans le menu<br>Mes Demandes.                                                                                                    |                                                                 |
|                                                                                                    | Mon espace citoyen                                                                                                    |                                                                 |
|                                                                                                    | Si ce bouton ne s'affiche pas correctement, veuillez cliquer sur le lien suivant :<br>https://portail.berger-levrauit.fr/11087/accueil                                                                                                    |                                                                 |
|                                                                                                    | Meilleures salutations                                                                                                    | _                                                               |
|                                                                                                    | Sandrine PERRIN                                                                                                    |                                                                 |
|                                                                                                    | Service Scolaire                                                                                                    |                                                                 |
|                                                                                                    | Mairie de Jonage                                                                                                    |                                                                 |
|                                                                                                    | ligne directe : 04.72.93.02.57                                                                                                    |                                                                 |
|                                                                                                    | restaurant-scolaire@jonage.fr                                                                                                    |                                                                 |
|                                                                                                    |                                                                                                    | v                                                               |
| Cliquez sur une photo pour afficher les mises à jour du réseau social et les messages électroniques de cette personn                                                                                                    | ie.                                                                                                    | × مر                                                            |
|                                                                                                    |                                                                                                    | Ŷ                                                               |
| I = O I 📄 🗕 🍝 🧑 📴 🖳 🧕                                                                                                    |                                                                                                    | Bureau <sup>≫</sup> ∧ 😰 🗑 C 📢 🚱 🕼 💭 🔩 FRA 11529<br>03/06/2021 尾 |

Lorsque le service scolaire a traité vos demandes, vous recevez un nouveau email comme ci-dessous

| <u>国 国 -                                 </u>                                                                                                    |                        |             | Accusé de traiter       | nent - Message (HTML                  | )                   |         | - σ                  | ×                 |
|----------------------------------------------------------------------------------------------------|------------------------|-------------|-------------------------|---------------------------------------|---------------------|---------|----------------------|-------------------|
| Forther Message ESET                                                                                                    |                        |             |                         |                                       | -                   | 0       |                      | ○ ?               |
| lignorer X 📮 🗐 🕞 Réunion 🗳 Elements detectes 🖙 Au res<br>Di Message d'équipe 🗛 Répor                                                                | ponsable<br>idre et su | Nonet       | lote                    | e ab "                                | Associés *          | 4       |                      |                   |
| Courrier indésirable - Supprimer Repondre Repondre Transferer 🖏 Plus - 4 tous                                                                       | - Depla                | Actio       | narquer<br>comme non lu | Assurer Iraduire                      | Sélectionner *      | 200m    |                      |                   |
| Supprimer Reponure Reponure Actions rapides En cas de problème lié à l'affichage de ce message, cliquez ici pour l'afficher dans un navigateur Web. |                        | Deplacer    | indicateur              | i i Mod                               | incaction           | Loom    |                      |                   |
| De : BL Citoyen <nepasrepondre@bl-citoyen.fr></nepasrepondre@bl-citoyen.fr>                                                                         |                        |             |                         |                                       |                     |         | Date : jeu, 03/06/27 | 021 15:00         |
| A: Ellowpringerin<br>Co:                                                                                                    |                        |             |                         |                                       |                     |         |                      |                   |
| Oujet - Accure de Danement                                                                                                    |                        |             | Mairie c                | le Jonage                             |                     |         |                      | 5                 |
| Realized Mine SAMUS                                                                                                    |                        |             |                         |                                       |                     |         | -                    |                   |
|                                                                                                    | 13 de vos dem          | andes ont é | tó traitóas -           |                                       |                     |         |                      |                   |
|                                                                                                    | Jour                   | Heure       | Type de la<br>demande   | Activité                              | Enfant              | Statut  |                      |                   |
|                                                                                                    | 03/06/2021             | 11:30       | Réservation             | Repas                                 | Enfant 1<br>FAMILLE | Refusé* |                      | =                 |
|                                                                                                    | 04/06/2021             | 11:30       | Réservation             | Repas                                 | Enfant 1<br>FAMILLE | Refusé* |                      |                   |
|                                                                                                    |                        | 11:30       | Réservation             | Repas                                 | Enfant 1<br>FAMILLE | Refusé* |                      | -                 |
|                                                                                                    | 07/06/2021             | 11:30       | Réservation             | Repas                                 | Enfant 1<br>FAMILLE | Refusé* |                      |                   |
|                                                                                                    |                        | 16:30       | Réservation             | Etude                                 | Enfant 2<br>FAMILLE | Refusé* |                      |                   |
|                                                                                                    | 10/06/2021             | 16:30       | Réservation             | Etude                                 | Enfant 2<br>FAMILLE | Refusé* |                      |                   |
|                                                                                                    | 14/06/2021             | 11:30       | Réservation             | Repas                                 | Enfant 1<br>FAMILLE | Accepté |                      |                   |
|                                                                                                    | 14/00/2021             | 11:30       | Réservation             | Repas                                 | Enfant 2<br>FAMILLE | Accepté |                      |                   |
|                                                                                                    |                        | 16:30       | Réservation             | Garderie<br>Maternelle<br>16h30-17h30 | Enfant 1<br>FAMILLE | Refusé* |                      |                   |
|                                                                                                    | 15/06/2021             |             |                         |                                       |                     |         |                      | •                 |
| Cliquez sur une photo pour afficher les mises à jour du réseau social et les messages électroniques de cette personne                               |                        |             |                         |                                       |                     |         |                      | 1 <sup>28</sup> ¥ |
|                                                                                                    |                        |             |                         |                                       |                     |         |                      | -                 |
| 🛱 🗇   🛅 💽 🍏 🚱 🔽 🤮                                                                                                    |                        |             |                         |                                       |                     |         |                      |                   |

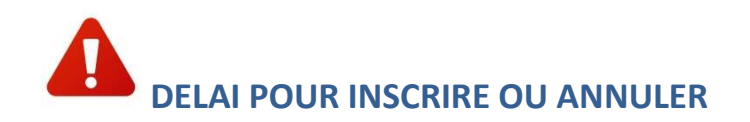

- Cantine : 48h sans compter, le mercredi, le week-end et les jours fériés

Par exemple : Pour une inscription ou annulation :

- du lundi, la demande en ligne doit être faite avant le jeudi 9h
- du mardi, la demande en ligne doit être faite avant le vendredi 9h
- du jeudi, la demande en ligne doit être faite avant le lundi 9h
- du vendredi, la demande en ligne doit être faite avant le mardi 9h

Si vous êtes hors délai, la demande sera refusée automatiquement...

Dans ce cas, vous pouvez me joindre au 06 60 10 64 88 ou restaurant-scolaire@jonage.fr

Attention bien prendre connaissance du règlement intérieur pour les modalités d'annulation : <u>www.mairiedejonage.com</u> / rubrique « Vie scolaire et Petite enfance » puis « Périscolaire et restaurant scolaire »

Les menus sont également disponibles sur ce site, rubrique « la cantine de nos enfants »

 - <u>Périscolaire</u>: Les modifications doivent se faire <u>du lundi au jeudi pour la semaine suivante</u> (les listes étant données le vendredi, toute modification intervenant après ou pour la semaine en cours n'apparaîtra pas sur la liste, donc <u>bien mettre un mot à l'enseignant</u>).

Si le délai est dépassé, la demande faite sur le portail famille sera automatiquement refusée, pensez à vérifier les plannings ou mails.

Toute annulation non faite sera facturée. Voir règlement intérieur

## LA FACTURATION

Au niveau du menu Espace facturation, vous trouverez toutes les factures.

| Eichier Édition Affichage Historique                                                                                                    | Aarque-pages Qutits Aid <u>e</u>                                        |                                                                     |                                         |                          | – a ×                       |  |  |  |
|----------------------------------------------------------------------------------------------------|-------------------------------------------------------------------------|---------------------------------------------------------------------|-----------------------------------------|--------------------------|-----------------------------|--|--|--|
| guide portalite, Umilite, BL, enfance - Backetficer - Guidefront: X 🗧 Espece Facturation   portali Cit.: X 🕴 Princesoline et restaurant : Mull X + |                                                                         |                                                                     |                                         |                          |                             |  |  |  |
| (←) → ♂ ŵ                                                                                                    | 0 Ahttps://portail.berger-levrault.fr/11087/espace_facturation/         | storique                                                            | 🖾 🗘 🔍 Rechercher                        |                          | <u>⊻</u> IN © ® Ξ           |  |  |  |
| 🖨 Parapheur 🔅 Les plus visités 🕐 E                                                                                                    | coleDirecte 🦿 Services en ligne 😮 Mairie de Jonage 🔞 Application du 1er | e 🚺 http://www.collectivit 😫 Accueil Portail 🔤 https://webmailclust | e 😫 ESPACE PARTENAIRES 🔛 Accueil        |                          | 🛅 Autres marque-pages       |  |  |  |
|                                                                                                    |                                                                         | Information                                                         |                                         | Mairie de Jonag          | ≗ info@jonage.fr →          |  |  |  |
| Accueil                                                                                                    | Accueil Espace facturation                                              |                                                                     |                                         |                          |                             |  |  |  |
| Mon espace citoyen                                                                                                    | Historique des factures (1 Résultats)                                   |                                                                     |                                         |                          | Solde : 16,00 €             |  |  |  |
| Espace famille                                                                                                    | Nature Toutes V                                                         | Année Toutes ~                                                      | Ok                                      |                          |                             |  |  |  |
| € Espace facturation                                                                                                    |                                                                         |                                                                     |                                         |                          |                             |  |  |  |
|                                                                                                    | Date – Numéro ¢ Echéan                                                  | e 🕈 Emetteur                                                        |                                         | Montant                  | Télécharger                 |  |  |  |
|                                                                                                    | 21/06/2021 JUIN-1 15/07/20                                              | 1 Mairie de JONAGE                                                  |                                         | 16,00 € 📑 Payer en ligne |                             |  |  |  |
|                                                                                                    |                                                                         |                                                                     |                                         |                          | _                           |  |  |  |
|                                                                                                    |                                                                         |                                                                     |                                         |                          | 1 v<br>page 1 sur 1         |  |  |  |
|                                                                                                    |                                                                         |                                                                     |                                         |                          |                             |  |  |  |
|                                                                                                    |                                                                         |                                                                     |                                         |                          |                             |  |  |  |
|                                                                                                    |                                                                         |                                                                     |                                         |                          |                             |  |  |  |
|                                                                                                    |                                                                         |                                                                     |                                         |                          |                             |  |  |  |
|                                                                                                    |                                                                         |                                                                     |                                         |                          |                             |  |  |  |
|                                                                                                    |                                                                         |                                                                     |                                         |                          |                             |  |  |  |
|                                                                                                    |                                                                         |                                                                     |                                         |                          |                             |  |  |  |
|                                                                                                    |                                                                         |                                                                     |                                         |                          |                             |  |  |  |
|                                                                                                    |                                                                         |                                                                     |                                         |                          |                             |  |  |  |
|                                                                                                    |                                                                         | Plan du site Il Mentions lénales Il Conditions Cénérales II éco     | sceihilitó                              |                          |                             |  |  |  |
| = 0   🚍 🛛                                                                                                    | 🌢 🧿 📴 🚾 🧧                                                               | Linn on one il montorio jeñello o operativo il Acc                  | e o o o o o o o o o o o o o o o o o o o | Bureau 🧯 🔨 🌠 😋 🌗 🚷 🚭 🔛   | d <sub>8</sub> FRA 15:58 €2 |  |  |  |

Les factures avec le statut « **payer en ligne** » peuvent être régler en CB directement sur le portail famille avant le dernier jour du mois suivant.

A Passé ce délai, il n'est plus possible de régler en ligne, le paiement devra avoir lieu soit par chèque à l'ordre du « régisseur », soit par espèces directement en mairie.

## Numéros utiles

#### Mairie de Jonage

Service Cantine : Mme Sandrine PERRIN Tél. : 04 72 93 02 57 / 06 60 10 64 88 <u>s.perrin@jonage.fr</u>

Accueil Mairie : 04 78 31 21 10

#### **Ecoles**

Maternelle Joseph Fontanet : Mme Magnin 07 64 50 99 26 Maternelle Paul Claudel : Mme Garnier 07 64 50 99 39 Elémentaire Paul Claudel : Mme Merlin 07 62 11 66 29 Elémentaire Raymond Aron : Mme Spay 07 63 96 22 16

#### Périscolaire (en cas de retard)

Périscolaire Fontanet : 04 78 31 22 83 Périscolaire Claudel : 04 78 04 16 85 Périscolaire Aron : 07 63 96 22 17